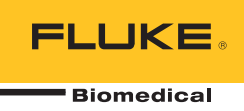

# Hydrograph Software

**Remote Operation** 

Manual de uso

## Tabla de materias

#### Título

#### Página

| Introducción                                                | 1  |
|-------------------------------------------------------------|----|
| Conexión de HydroGraph                                      | 2  |
| Inicio de las comprobaciones con HydroGraph                 | 2  |
| Comprobación de flujo                                       | 3  |
| Comprobación de oclusión                                    | 5  |
| Comprobaciones de PCA/flujo doble (solo para IDA-5)         | 6  |
| Comprobaciones controladas con plantillas (solo para IDA-5) | 7  |
| Detención de comprobaciones con HydroGraph                  | 8  |
| Recuperación, visualización e impresión de resultados       | 8  |
| Parámetros predeterminados                                  | 10 |
| Importación desde el Producto                               | 11 |
| Exportación al Producto (solo para IDA-5)                   | 12 |

## Lista de tablas

Página

| 1. | Funciones del cuadro de diálogo de registros de comprobaciones | 8  |
|----|----------------------------------------------------------------|----|
| 2. | Campos de parámetros predeterminados                           | 10 |
| 3. | Ajustes de importación de elementos                            | 11 |
| 4. | Fichas de exportación de elementos                             | 12 |

Título

Tabla

# Lista de figuras

### Figura

#### Título

### Página

| 1.  | Pantalla principal                              | 1  |
|-----|-------------------------------------------------|----|
| 2.  | Configuración de comprobación                   | 2  |
| 3.  | Cuadro de diálogo de configuración de flujo     | 3  |
| 4.  | Indicador de cebado                             | 4  |
| 5.  | Inicio del canal                                | 4  |
| 6.  | Cuadro de diálogo de comprobación de oclusión   | 5  |
| 7.  | Cuadro de diálogo de PCA/flujo doble            | 6  |
| 8.  | Cuadro de diálogo de plantilla                  | 7  |
| 9.  | Comprobación de flujo: vista del gráfico        | 9  |
| 10. | Cuadro de diálogo de parámetros predeterminados | 10 |
|     |                                                 |    |

#### Introducción

En este manual de uso se explica cómo utilizar el software HydroGraph para realizar comprobaciones de control de IDA-1S e IDA-5 (los Productos). Consulte los manuales de uso de los Productos para obtener instrucciones detalladas sobre el funcionamiento de los productos así como información importante sobre seguridad.

Si el Producto tiene varios canales instalados, HydroGraph muestra a la vez los gráficos de todos los canales instalados. Consulte la figura 1.

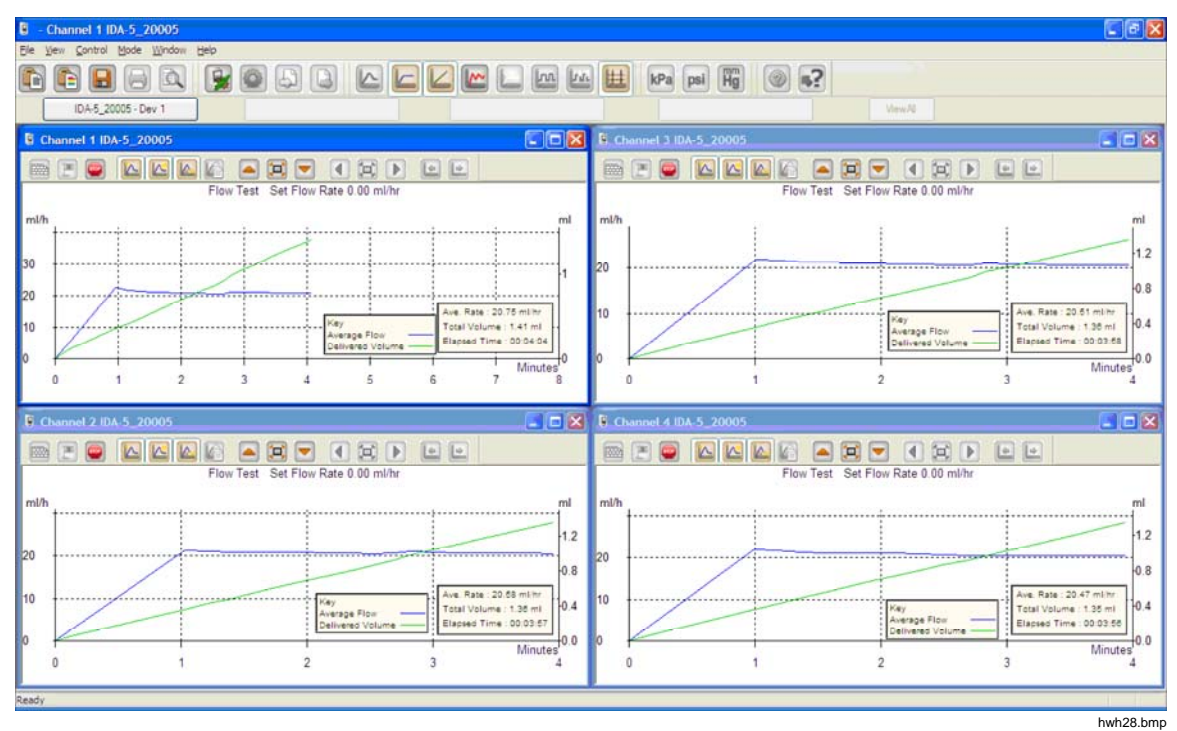

Figura 1. Pantalla principal

Requisitos del sistema:

- Windows XP, Windows 7 (32 o 64 bits) o Windows 8 (64 bits).
- 1 GB de memoria RAM y 500 MB de espacio libre en el disco duro.
- Unidad de CD-ROM (para la instalación)
- Puerto USB

Nota

Desactive las funciones de ahorro de energía (sobre todo en los portátiles) ya que estas pueden interrumpir la conexión con el Producto. Si se pierde la conexión, el Producto continúa realizando las comprobaciones en curso hasta que se apaga. El Producto recuperará los resultados al encenderse y podrá importar los resultados a HydroGraph.

#### Conexión de HydroGraph

- Asegúrese de que el Producto NO está activo en ningún canal cuando inicie el software. En el IDA-5, vaya a la pantalla Status All Channels (Estado de todos los canales).
- 2. En el ordenador, inicie la aplicación HydroGraph.
- 3. Conecte el Producto a un ordenador con el cable USB suministrado. HydroGraph detecta un Producto conectado al ordenador.
- 4. La primera vez que el Producto se conecte al ordenador, seleccione el nombre del dispositivo en las casillas izquierda y derecha del cuadro de diálogo de conexión. A partir de ahí, HydroGraph conserva los datos de conexión.

#### Inicio de las comprobaciones con HydroGraph

En la ventana del canal aplicable, haga clic en el botón **Test Setup** (Configuración de comprobación) (consulte la figura 2) para mostrar el cuadro de diálogo de configuración de la comprobación. En las secciones siguientes se describe cómo iniciar cada tipo de comprobación.

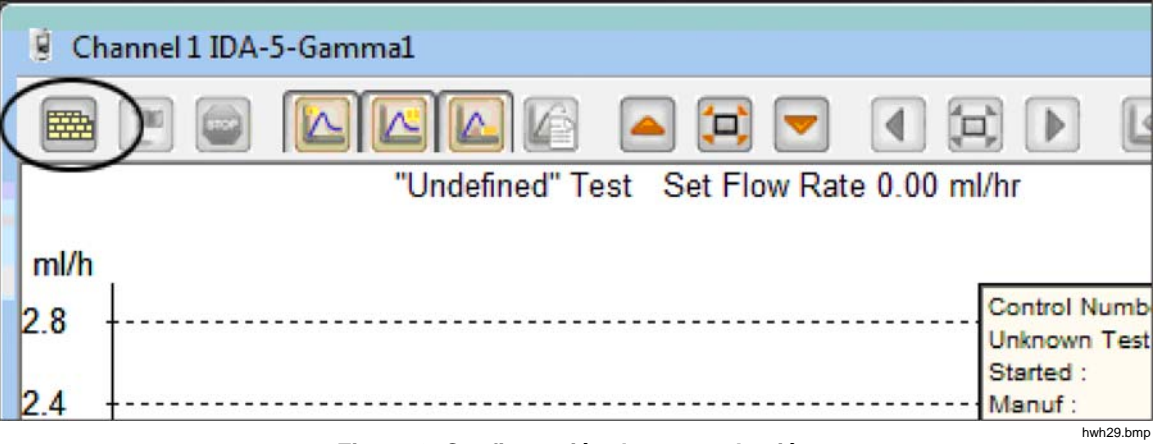

Figura 2. Configuración de comprobación

#### Comprobación de flujo

1. Seleccione la ficha Flow (Flujo). Consulte la figura 3.

|                        |         |   |       | Equipment Det | ails |                 |
|------------------------|---------|---|-------|---------------|------|-----------------|
| _                      |         |   |       | Manufacturer  |      |                 |
| Control Number *       |         |   |       | Device Type   |      |                 |
| Operator *             |         |   |       | Serial Number |      |                 |
|                        |         |   |       | Location      |      |                 |
|                        |         |   |       | Comments      |      |                 |
| low Test Parameters    |         |   |       |               |      |                 |
| Set Flow Rate (ml/hr)  | 0       |   |       | Tolerance     |      | 0               |
| Total Volume (ml)      | 0       |   |       | Use AutoStar  | t 🔽  |                 |
| Stop Test when         |         |   |       |               |      |                 |
| Volume reached         |         | 0 | ml    |               |      | First condition |
| Time reached           |         | 0 | Hours | 0             | Mins | Both conditions |
| te:- * Fields are mand | latory. |   |       |               |      | Clear Fields    |
|                        |         |   |       |               |      |                 |
|                        |         |   |       |               |      |                 |

Figura 3. Cuadro de diálogo de configuración de flujo

hwh30.bmp

 Rellene los datos para la comprobación y haga clic en OK (Aceptar). El símbolo de la jeringa (consulte la figura 4) indica que es necesario realizar un cebado.

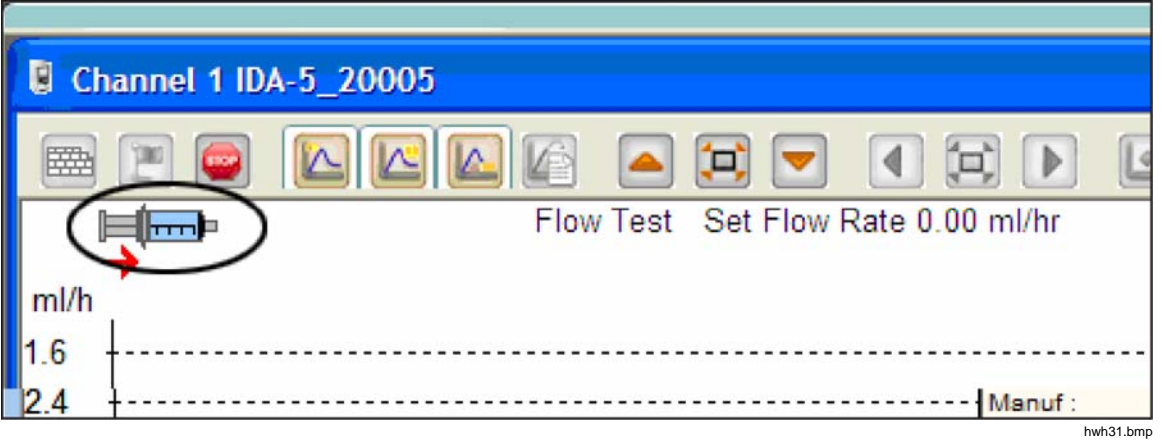

Figura 4. Indicador de cebado

- 3. Cebe el canal. Cuando el canal se ha cebado, el símbolo de la jeringa desaparece y el botón **Start Channel** (Iniciar canal) (bandera verde) se activa (consulte la figura 5).
- 4. Haga clic en el botón **Start Channel** (Iniciar canal) para iniciar la comprobación.

| CI   | nannel 2 IDA-5_20005               |           |
|------|------------------------------------|-----------|
| 6    |                                    | 4         |
|      | Flow Test Set Flow Rate 0.00 ml/hr |           |
| ml/h | 1                                  |           |
| 1.0  |                                    | hwh32 hmn |

Figura 5. Inicio del canal

#### Comprobación de oclusión

1. Seleccione la ficha Occlusion (Oclusión). Consulte la figura 6.

|                                                                        |         | Equipment Details                               |  |
|------------------------------------------------------------------------|---------|-------------------------------------------------|--|
| Control Number *                                                       |         | Manufacturer Device Type Serial Number Location |  |
| Occlusion Test Parameters<br>Set Flow Rate (ml/hr) 0<br>Stop Test when |         |                                                 |  |
| Time reached                                                           | 0 Hours | 0 Mins                                          |  |
| ne Fields are manuatory.                                               |         |                                                 |  |
|                                                                        |         |                                                 |  |

Figura 6. Cuadro de diálogo de comprobación de oclusión

- 2. Rellene los datos para la comprobación y haga clic en **OK** (Aceptar). Cuando el Producto está listo, el botón **Start Channel** (Iniciar canal) (bandera verde) se activa.
- 3. Haga clic en el botón **Start Channel** (Iniciar canal) para iniciar la comprobación.

#### Comprobaciones de PCA/flujo doble (solo para IDA-5)

1. Seleccione la ficha PCA / Dual Flow (PCA/flujo doble). Consulte la figura 7.

|                        |            |       |    | Equipment Details  |   |     |          |         |
|------------------------|------------|-------|----|--------------------|---|-----|----------|---------|
|                        |            |       |    | Equipment De talls |   |     |          |         |
|                        |            |       |    | Manufacturer       |   |     |          |         |
| Control Number *       |            |       |    | Device Type        |   |     |          |         |
|                        |            |       |    | bevice type        |   |     |          |         |
| Operator *             |            |       |    | Serial Number      |   |     |          |         |
|                        |            |       |    | Location           |   |     |          |         |
|                        |            |       |    | Comments           |   |     |          |         |
| PCA / Dual Flow Test I | Parameters |       |    |                    |   | _   |          | _       |
| Basal / Secondary      | 0          |       |    | Lockout Time       | 0 | Min | 0        | Sec     |
| (Continuous)           |            |       |    | Loading Dose (ml)  | 0 |     |          | 1       |
| Total Volume (ml)      | 0          |       |    | Lodding Dobe (m)   |   |     |          |         |
| i dan relative (my     |            |       |    | Tolerance          | 0 |     | 1        |         |
| Bolus / Primary        | 0          |       |    |                    |   |     |          |         |
| volume (m)             |            |       |    | Use AutoStart 🔽    |   |     |          |         |
| Stop Test when         |            |       |    |                    |   |     |          |         |
| Volume reached         |            |       | ml |                    |   | Fi  | rst con  | dition  |
| Time reached           |            | Hours | 0  | Mins               |   | Bo  | oth con  | ditions |
| ote:- * Fields are ma  | andatory.  |       |    |                    |   |     | loor Fie | lde     |

Figura 7. Cuadro de diálogo de PCA/flujo doble

hwh34.bmp

- 2. Rellene los datos para la comprobación y haga clic en OK (Aceptar).
- 3. Cebe el Producto e inicie la comprobación como se describe en la sección *Comprobación de flujo*.

#### Comprobaciones controladas con plantillas (solo para IDA-5)

1. Seleccione la ficha Template (Plantilla). Consulte la figura 8.

|                           |                      | Equipment De                                                         | tails              |
|---------------------------|----------------------|----------------------------------------------------------------------|--------------------|
| Control Num<br>Operator * | ber *                | Manufacturer<br>Device Type<br>Serial Number<br>Location<br>Comments |                    |
| Template Sel              | ection               |                                                                      | Davies Comments    |
|                           | SYRINGE DEMO TEMPLAT |                                                                      | Syringe pump check |
|                           |                      |                                                                      |                    |
| •                         |                      | m                                                                    | •                  |
| ote:- * Field             | ds are mandatory.    |                                                                      | Clear Fields       |

Figura 8. Cuadro de diálogo de plantilla

- 2. Rellene los datos del dispositivo de infusión y seleccione la plantilla de la lista.
- 3. Haga clic en **OK** (Aceptar). Cada paso de la plantilla se inicia como una comprobación manual del mismo tipo.

hwh35.bmp

#### Detención de comprobaciones con HydroGraph

Espere a que finalice la comprobación o haga clic en **Stop** (Detener) para finalizar la comprobación. El sistema le indicará que debe guardar e imprimir los resultados, responda **Yes** (Sí) o **No** (No) a cada pregunta.

#### Recuperación, visualización e impresión de resultados

Seleccione File | Test Records (Archivo | Registros de comprobaciones) o haga

clic en in la parte superior de la barra de herramientas para abrir el cuadro de diálogo de registros de comprobaciones. Se mostrarán los registros almacenados, con el registro más reciente en primer lugar. En la tabla 1 se explica cómo utilizar el cuadro de diálogo de registros de comprobaciones.

| lest Records                                                                                                    |                                |                                                             |                                  |                                                    |              |  |
|----------------------------------------------------------------------------------------------------|--------------------------------|-------------------------------------------------------------|----------------------------------|----------------------------------------------------|--------------|--|
| Test Records                                                                                                    |                                |                                                             | Search                           |                                                    |              |  |
|                                                                                                    |                                |                                                             | Jearch                           | ·                                                  | _            |  |
| ControlNo                                                                                                    | Type of Test                   | Start DateTime 🔻                                            | Set Flow Rate                    | Filename                                           | ^            |  |
| 123                                                                                                    | 0                              | 16-Dec-10:16:55:58                                          | 50.00                            | HGr_O10kutmt.                                      | . =          |  |
| 123                                                                                                    | 0                              | 16-Dec-10:16:53:51                                          | 60.00                            | HGr_O 10kut5t.i5                                   |              |  |
| 123                                                                                                    | 0                              | 16-Dec-10:16:51:18                                          | 50.00                            | HGr_O10kurbp                                       |              |  |
| 123                                                                                                    | 0                              | 16-Dec-10:16:49:44                                          | 40.00                            | HGr_O10kusl1.i                                     | 5            |  |
| 123                                                                                                    | 0                              | 16-Dec-10:16:47:40                                          | 0.00                             | HGr_O10kus9p.                                      |              |  |
| 123                                                                                                    | F                              | 16-Dec-10:16:44:49                                          | 30.00                            | HGr_F10kusl1.i                                     | 5            |  |
| 123                                                                                                    | 0                              | 16-Dec-10:16:41:56                                          | 20.00                            | HGr_010kussl.i                                     | 5            |  |
| 123                                                                                                    | F                              | 16-Dec-10:16:40:20                                          | 20.00                            | HGr_F10kuqup.                                      |              |  |
| 123                                                                                                    | F                              | 16-Dec-10:16:35:20                                          | 10.00                            | HGr_F10kuql9.i                                     | 5            |  |
| 123                                                                                                    | 0                              | 16-Dec-10:10:48:10                                          | 10.00                            | HGr_TO 10ku7u                                      |              |  |
| 123                                                                                                    | 0                              | 13-Dec-10:17:41:19                                          | 0.00                             | HGr_O 10kojc3.i                                    | 5            |  |
| 123                                                                                                    | 0                              | 13-Dec-10:17:41:18                                          | 0.00                             | HGr_O 10koja6.i!                                   |              |  |
| 123                                                                                                    | 0                              | 13-Dec-10:17:41:16                                          | 0.00                             | HGr_O 10koj6d.i!                                   |              |  |
| 123                                                                                                    | 0                              | 13-Dec-10:17:41:15                                          | 0.00                             | HGr_O 10koj4g.i!                                   |              |  |
| PCA                                                                                                    | P                              | 13-Dec-10:15:11:16                                          | 9.00                             | HGr_P20kobb0                                       |              |  |
| DUAL TEST 1                                                                                                    | P                              | 13-Dec-10:14:48:55                                          | 5.00                             | HGr P20koc58.                                      | ! <b>``</b>  |  |
| <                                                                                                    | 100.                           |                                                             |                                  | >                                                  |              |  |
|                                                                                                    |                                |                                                             |                                  |                                                    | _            |  |
| ОК                                                                                                    |                                | Delete                                                      |                                  | Cancel                                             |              |  |
|                                                                                                    |                                |                                                             |                                  |                                                    | hwh3         |  |
| Función                                                                                                    |                                |                                                             | Proceso                          |                                                    |              |  |
| ambiar el orden de<br>asificación                                                                                                    | Haga clio<br>Para invo         | c en el encabezado de<br>ertir el orden, vuelva a l         | la columna para o<br>hacer clic. | ordenar los regis                                  | tros         |  |
| Abrir el resultado de una<br>comprobación Seleccione la casilla de verificación de<br>y, a continuación, haga clic en <b>OK</b> (Ac<br>cualquier parte de la línea del resultad |                                |                                                             |                                  | de la comproba<br>aga doble clic en<br>nprobación. | ıciór        |  |
| liminar el resultado de una<br>omprobación                                                                                                    | a Seleccio<br>clic en <b>D</b> | ne el resultado de la co<br><b>elete</b> (Eliminar).        | omprobación y, a                 | continuación, ha                                   | ga           |  |
| ambiar la vista entre los<br>atos de la tabla y el gráfic                                                                                                    | Haga clio<br>o la figura       | c en el botón <b>View Data</b><br>9.                        | <b>a Table</b> (Ver tabla        | a de datos). Con                                   | sulte        |  |
| nprimir el gráfico o los dat                                                                                                    | os Seleccio<br>(Imprimir       | ne <b>File   Print</b> (Archivo<br>r) de la barra de herram | Imprimir) o hag<br>iientas.      | a clic en el botór                                 | ו <b>Pri</b> |  |

Tabla 1. Funciones del cuadro de diálogo de registros de comprobaciones

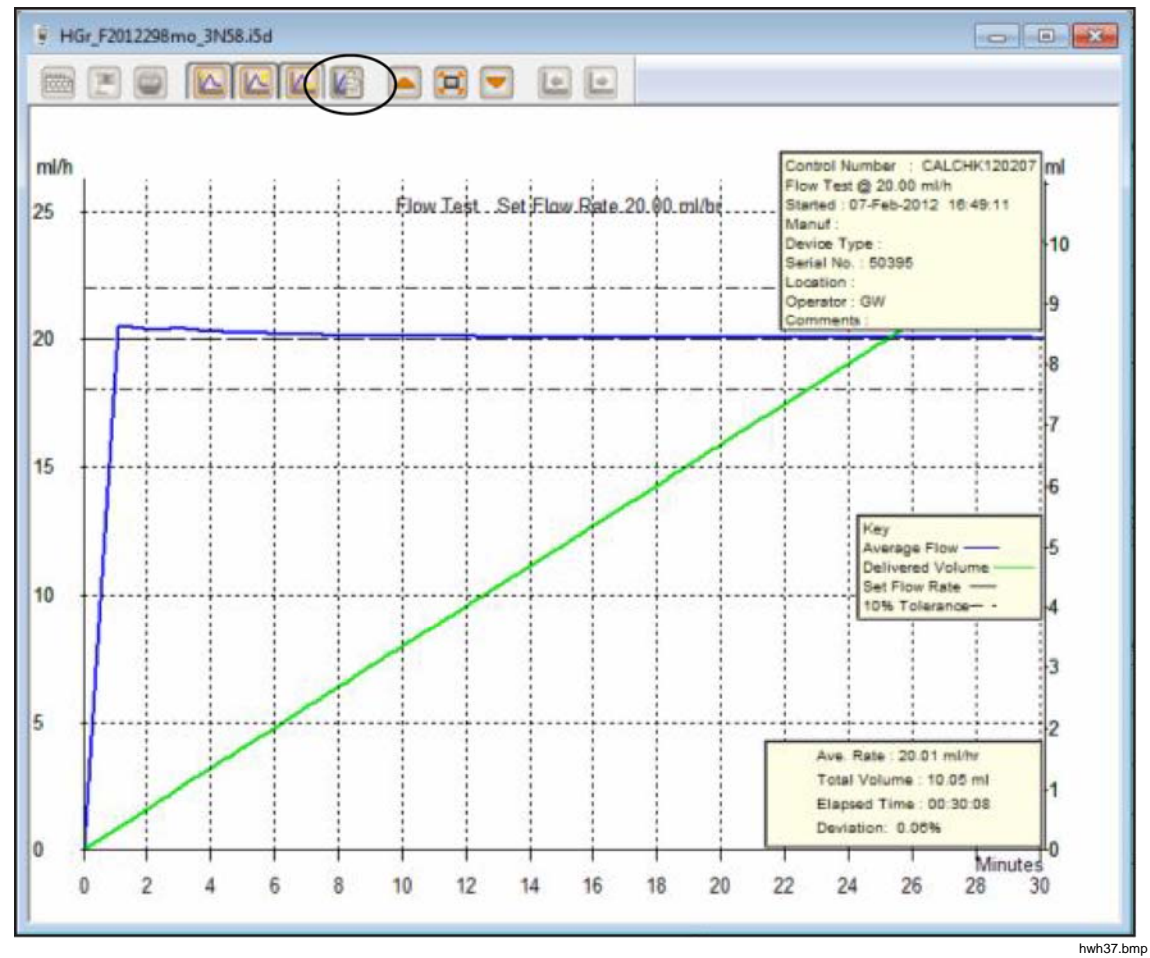

Figura 9. Comprobación de flujo: vista del gráfico

Parámetros predeterminados Puede configurar los parámetros predeterminados de HydroGraph. En el menú principal, seleccione Control | HydroGraph Parameters (Control | Parámetros de HydroGraph). En la figura 10 se muestra el cuadro de diálogo de parámetros predeterminados. Consulte la tabla 2 para obtener una descripción de los campos.

| HydroGraph De | efault Parame | eters           |                | 23            |
|---------------|---------------|-----------------|----------------|---------------|
| Report Heade  | er            |                 |                | ]             |
| Header 1      |               |                 |                |               |
| Header 2      |               |                 |                |               |
| Header 3      |               |                 |                |               |
| File Path     | Oefault Pare  | th (            | 🔿 Network Path | 🔘 Custom Path |
| Set File Path | C:\Users\Pub  | olic\HydroGraph |                | Browse        |
| Default Para  | meters        |                 |                |               |
| Default Flow  | / Tolerance   | 11              |                |               |
| Graph Line V  | Nidth         | 4               |                |               |
| Default Pres  | sure Units    | mmHg            | •              |               |
|               |               |                 |                | Ok Close      |

#### Figura 10. Cuadro de diálogo de parámetros predeterminados Tabla 2. Campos de parámetros predeterminados

hwh138.bmp

| Parámetro                                                                                             | Descripción                                                                                                    |
|----------------------------------------------------------------------------------------------------|----------------------------------------------------------------------------------------------------|
| Header 1, Header 2, Header 3<br>(Encabezado 1, Encabezado 2,<br>Encabezado 3)                         | Estas tres líneas se imprimen en todos los informes. Asigne la primera línea al nombre del centro.                                                                                                    |
| File Path (Ruta de acceso del<br>archivo)<br>Set File Path (Establecer ruta<br>de acceso del archivo) | <ul> <li>El tipo de ruta de acceso y el nombre de la ruta del archivo en la que<br/>HydroGraph almacena los resultados de la comprobación.</li> <li>Seleccione Default Path (Ruta de acceso predeterminada) para<br/>definir la ruta de acceso del archivo en la ubicación predeterminada<br/>para la versión de Windows en la que se ha instalado HydroGraph.</li> <li>En el caso de Windows 7, es la siguiente:<br/>C:\Users\Public\HydroGraph</li> <li>En el caso de Windows XP, es la siguiente: C:\Documents and<br/>Settings\All Users\Datos de programa\HydroGraph</li> <li>Seleccione Network Path (Ruta de acceso de red) para definir la ruta<br/>de acceso del archivo en una carpeta de la red. Esta carpeta debe<br/>tener acceso de lectura y escritura. Si HydroGraph se ha instalado en<br/>más de un ordenador, puede guardar y acceder a los resultados<br/>desde una ubicación común.</li> </ul> |
|                                                                                                    | Seleccione <b>Custom Path</b> (Ruta de acceso personalizada) para definir la ruta de acceso del archivo en una carpeta del equipo local.                                                                                                    |
| <b>Default Flow Tolerance</b><br>(Tolerancia de flujo<br>predeterminada)                              | El porcentaje de tolerancia de flujo predeterminado para las líneas de<br>límite en los gráficos de flujo. Puede anular este valor en las<br>comprobaciones individuales.                                                                                                    |

| Parámetro                                                                 | Descripción                                                                                                    |
|---------------------------------------------------------------------------|----------------------------------------------------------------------------------------------------|
| Graph Line Width (Ancho de las líneas del gráfico)                        | El ancho de las líneas del gráfico en la pantalla. Modifíquelo para mejorar la visibilidad.                                                                              |
| <b>Default Pressure Units</b><br>(Unidades de presión<br>predeterminadas) | Establece las unidades de presión de las comprobaciones de oclusión.<br>Las unidades son mmHg, kPA y psi. Puede anular este valor en las<br>comprobaciones individuales. |

#### Tabla 2. Campos de parámetros predeterminados (cont.)

Importación desde el Producto Cuando el Producto esté conectado, seleccione Control | Import (Control |

Importar) o haga clic en 💫. El cuadro de diálogo Import Items (Importar elementos) se muestra con la ficha Records (Registros) seleccionada. En la tabla 3 se incluye información sobre los controles.

| Tab | la 3. | Ajustes | de | impor | tación | de e | lement | os |
|-----|-------|---------|----|-------|--------|------|--------|----|
|     |       |         |    |       |        |      |        |    |

| Control Number    | Test Type | Date Time |       |  |
|-------------------|-----------|-----------|-------|--|
|                   |           |           |       |  |
|                   |           |           |       |  |
|                   |           |           |       |  |
|                   |           |           |       |  |
|                   |           |           |       |  |
|                   |           |           |       |  |
|                   |           |           |       |  |
|                   |           |           |       |  |
|                   |           |           |       |  |
| <br>Liet Select ( | u lin     | select Al | close |  |

| Control                                                                          | Descripción                                                                                                    |  |  |  |  |
|----------------------------------------------------------------------------------|----------------------------------------------------------------------------------------------------|--|--|--|--|
| Get List (Obtener lista)                                                         | Recupera la lista de los resultados de la comprobación<br>almacenados en el Producto. Para seleccionar cada uno de los<br>registros, haga clic en los cuadros de selección. |  |  |  |  |
| Select All (Seleccionar todo)                                                    | Selecciona todos los registros.                                                                                                    |  |  |  |  |
| Unselect all (Deseleccionar todo)                                                | Anula la selección de todos los registros.                                                                                                    |  |  |  |  |
| Import (Importar)                                                                | Importa todos los registros seleccionados.                                                                                                    |  |  |  |  |
| Ficha <b>Template</b> (Plantilla) (solo<br>para IDA-5)                           | Utilice esta ficha para importar las definiciones de la plantilla de IDA-5 a HydroGraph. El método de selección es el mismo que el de los registros.                        |  |  |  |  |
| Ficha <b>Import User Notes</b> (Importar<br>notas del usuario) (solo para IDA-5) | Utilice esta ficha para importar las notas del usuario de IDA-5.<br>Las notas del usuario se almacenan en un archivo de texto en el<br>ordenador.                           |  |  |  |  |

hwh40.br

## Exportación al Producto (solo para IDA-5)

Cuando el Producto esté conectado, seleccione Control | Export (Control |

Exportar) o haga clic en 🕒. El cuadro de diálogo Export Items (Exportar elementos) se muestra con la ficha **Templates Selection** (Selección de plantillas) seleccionada. En la tabla 4 se incluye información sobre las fichas.

| oort Iter                                                  | ms                            |                 |                                                                                                    |                                         |                                            |                   | 2      |
|------------------------------------------------------------|-------------------------------|-----------------|----------------------------------------------------------------------------------------------------|-----------------------------------------|--------------------------------------------|-------------------|--------|
| emplate                                                    | e Selection<br>late Selection | Export Instruct | ion Manual                                                                                                    | Export User Notes                       |                                            |                   |        |
|                                                            | Tem                           | lateName        | Device (                                                                                                    | Comments                                | User Comments                              |                   |        |
|                                                            | SYRINGE DEMO TEM              |                 | Syringe pump check                                                                                                    |                                         |                                            |                   |        |
|                                                            |                               |                 |                                                                                                    |                                         |                                            |                   |        |
|                                                            | Select All                    |                 |                                                                                                    | Unselect All                            |                                            | Export            |        |
|                                                            |                               | Ficha           |                                                                                                    |                                         | Descrinci                                  | ón                | hw     |
| <b>mplate</b><br>Intilla)                                  | e Selectio                    | n (Selección d  | le                                                                                                    | Exporta la pla<br>haga clic en <b>E</b> | ntilla seleccionada.<br>Export (Exportar). | Seleccione la pla | ntilla |
| xport Instruction Manual (Exportar anual de instrucciones) |                               |                 | Exporta las instrucciones para el usuario proporcionada<br>por el proveedor de IDA-5.                                                                                            |                                         |                                            |                   |        |
| <b>xport User Notes</b> (Exportar notas del<br>suario)     |                               |                 | Exporta las notas del usuario. Utilice esta función junto<br>con Import User Notes (Importar notas del usuario) para<br>compartir las notas del usuario con otros productos IDA- |                                         |                                            |                   |        |

Tabla 4. Fichas de exportación de elementos